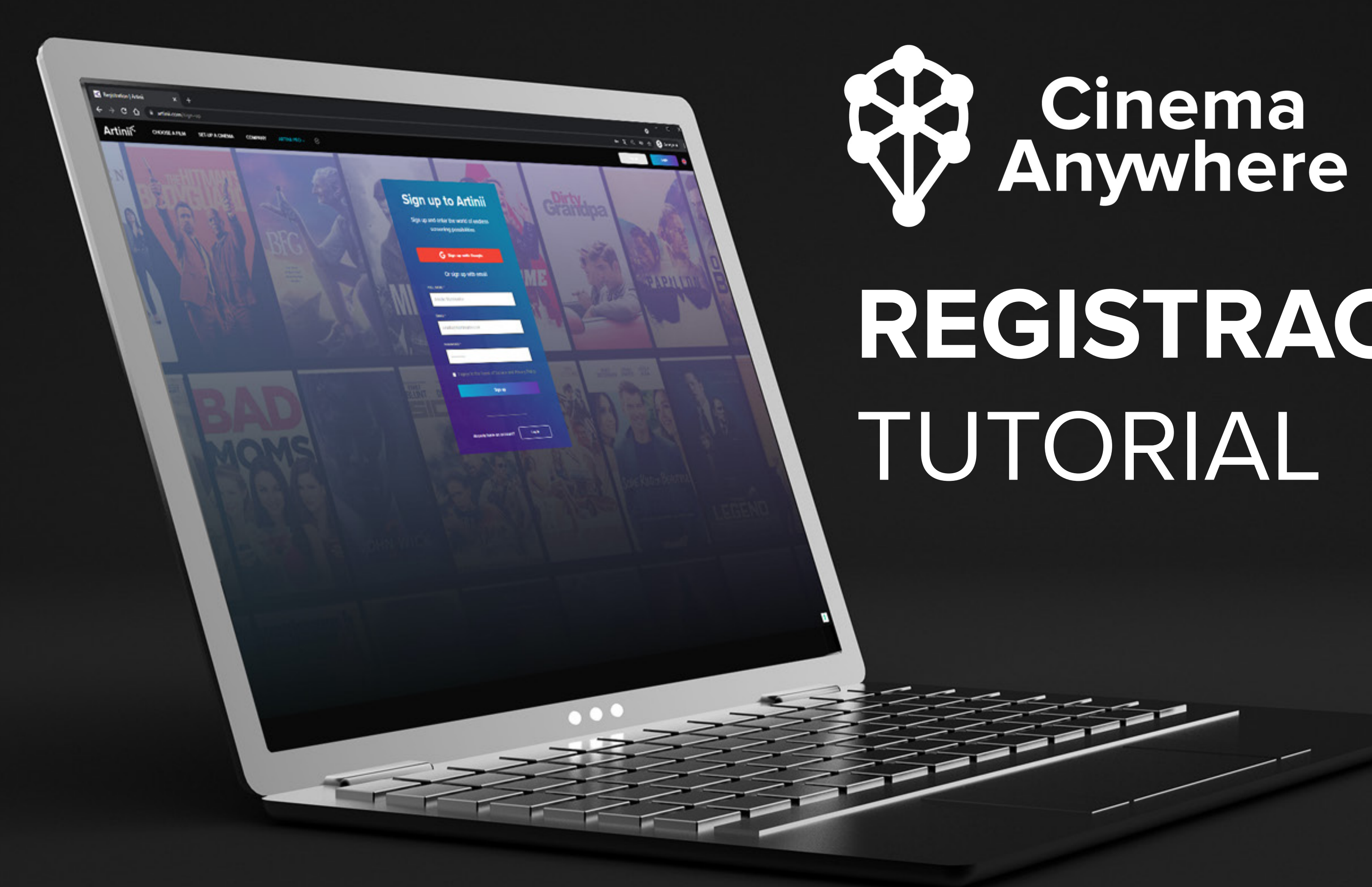

## REGISTRACE

## REGISTRACE

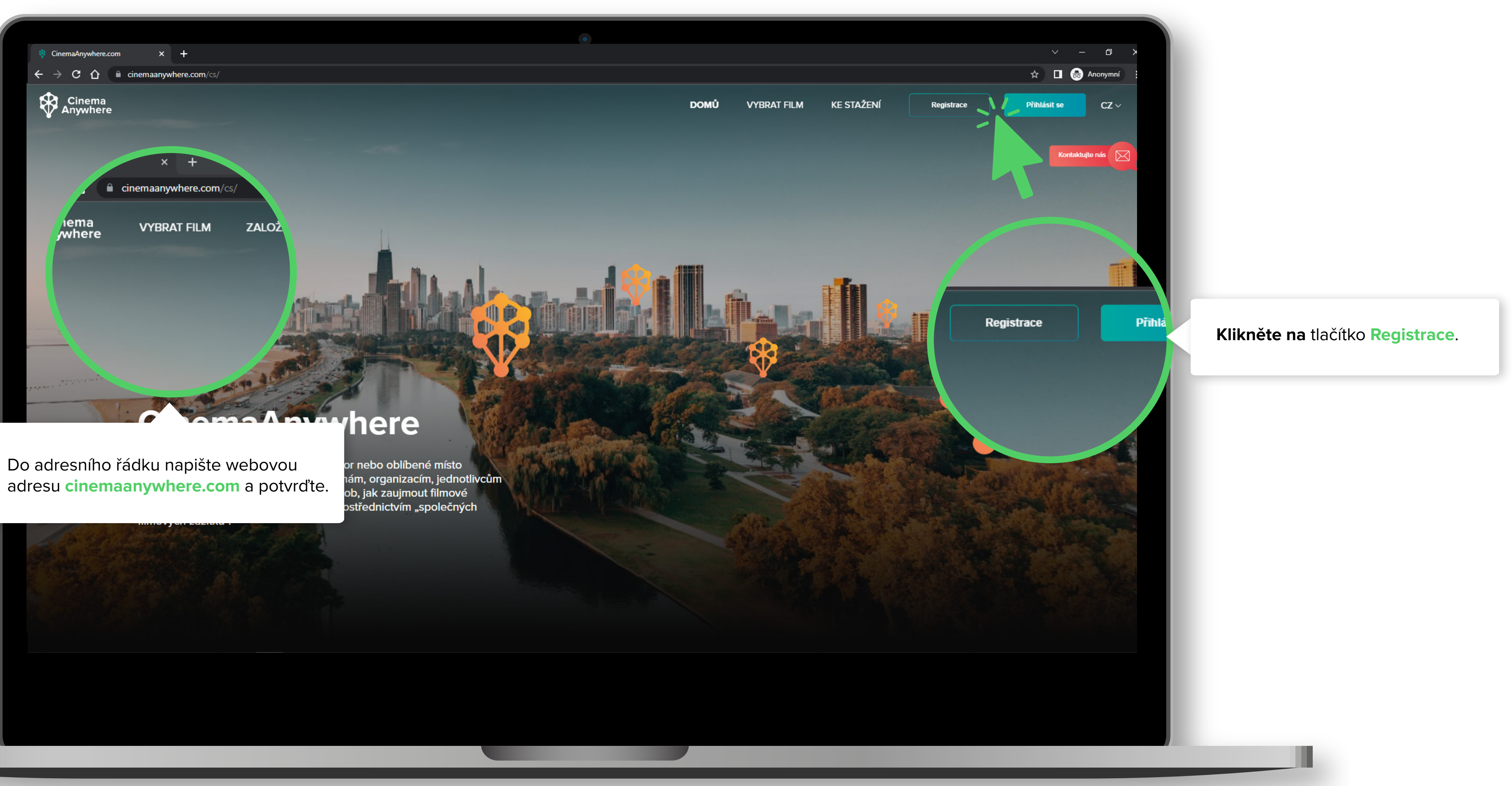

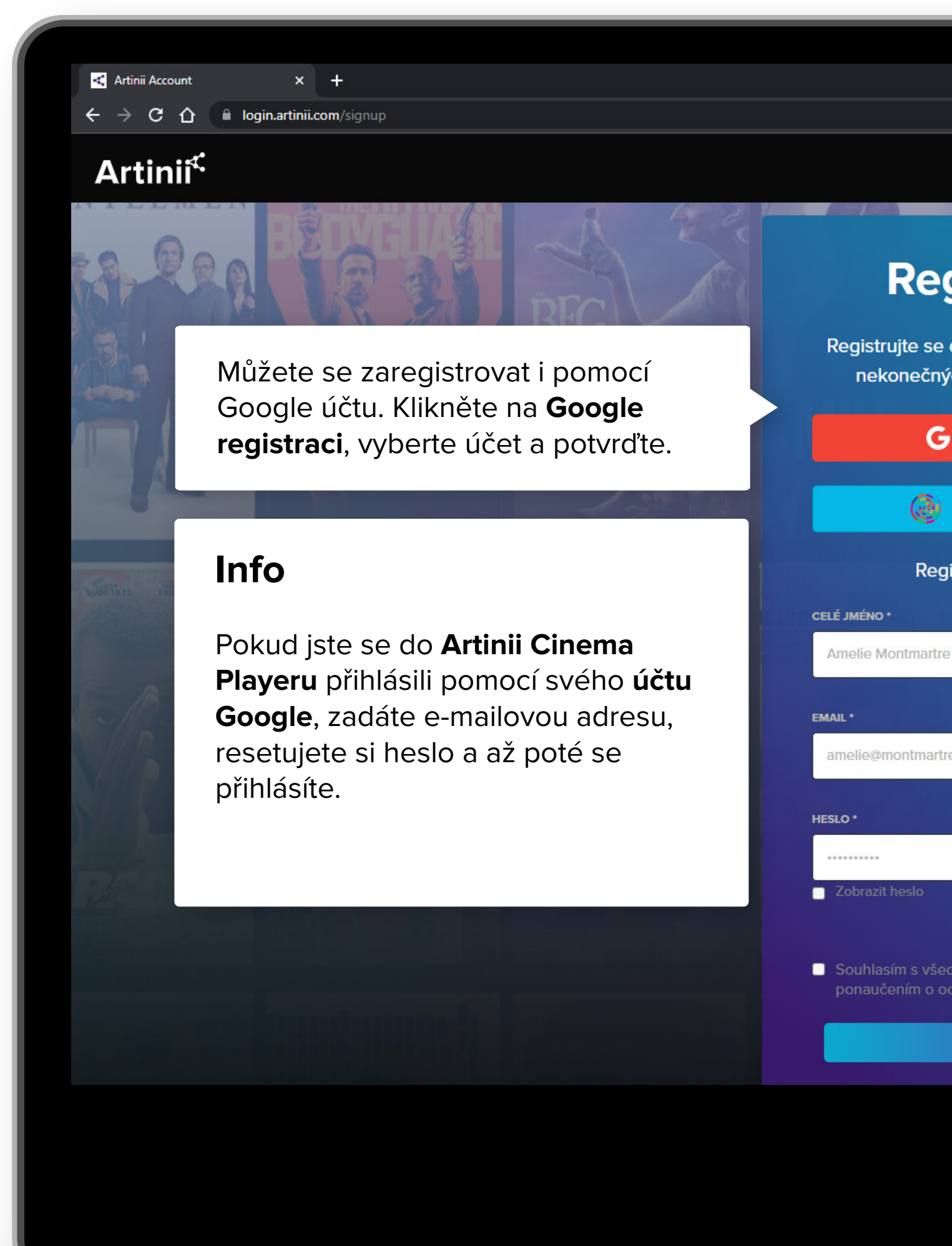

| •                                                                   |                                                                         |
|---------------------------------------------------------------------|-------------------------------------------------------------------------|
|                                                                     | 🕶 🗞 🕁 🗖 👼 Anonymní                                                      |
|                                                                     | CZ ~                                                                    |
| <i>p</i> 6 2 0 0 0                                                  | Dirty,                                                                  |
| egistrovat                                                          | Grandpa<br>Balles Blink                                                 |
| e se do Artinii a vstupte do světa<br>ečných promítacích možností   | PAPELLON BRAV                                                           |
| G Google registrace                                                 |                                                                         |
| Eventival registrace                                                |                                                                         |
| Registrace přes email                                               | Pokud se registrujete přes<br>e-mail, <b>vyplňte jméno a příjmení</b> , |
| nartre                                                              | Zaškrtněte políčko Souhlasím s<br>obchodními podmínkami a finálně       |
| martre.com                                                          | klikněte na tlačítko <b>Registrovat</b> .                               |
|                                                                     | SOME KIND OF BEAUTIFUL                                                  |
|                                                                     |                                                                         |
| s všeobecnými obchodními podmínkami a<br>n o ochraně osobních údajů |                                                                         |
|                                                                     |                                                                         |

REGISTRACE

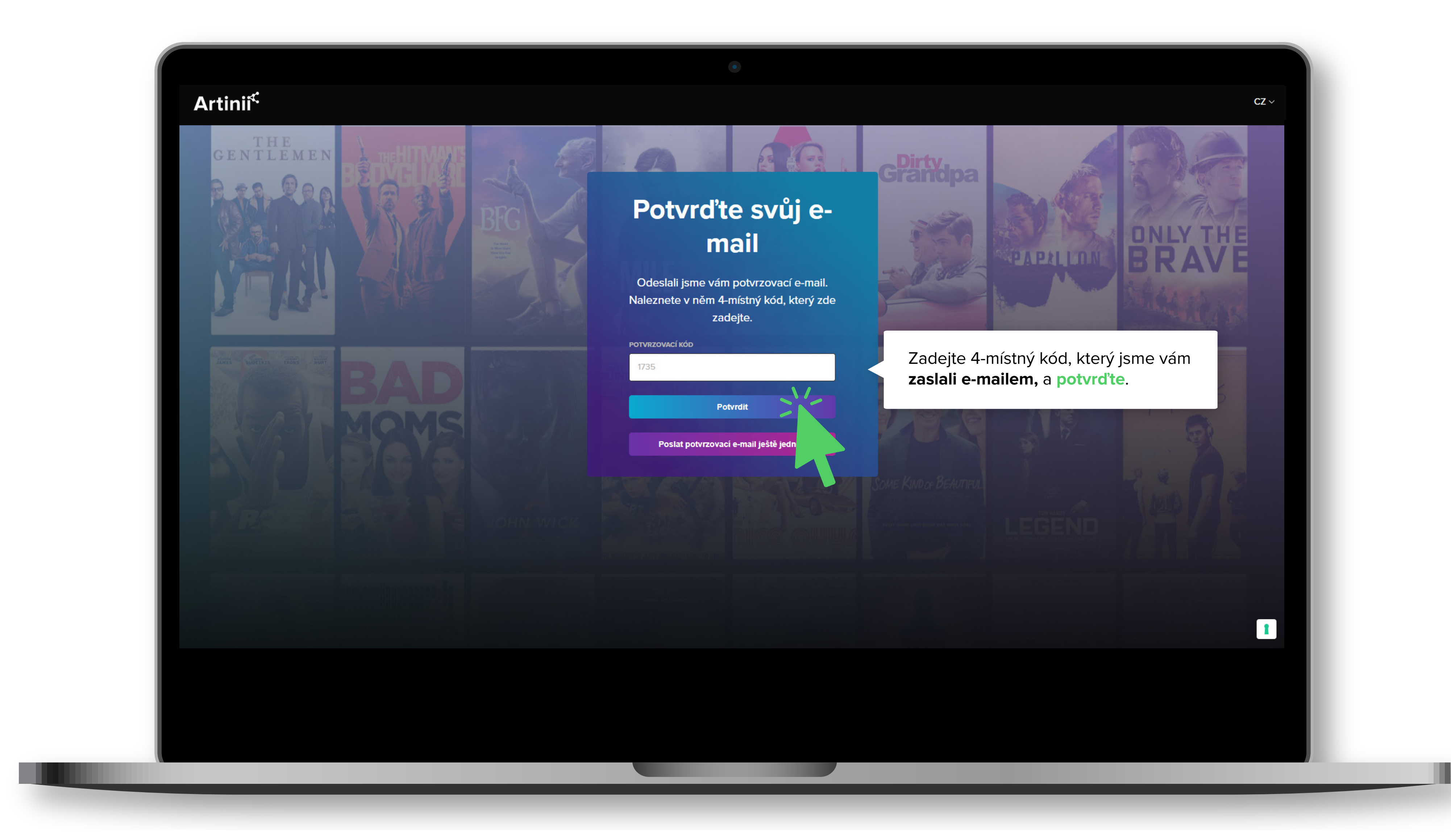

Nyní můžete přejít k samotnému nákupu filmů. Pro více informací pokračujte na Jak koupit film na CinemaAnywhere.com

## CinemaAnywhere

😌 CinemaAnywhere.com

Cinema Anywhere

 $\leftarrow$   $\rightarrow$  C  $\triangle$  ( inemaanywhere.com/c

promění jakoukoli stěnu, kterýkoliv prostor nebo oblíbené místo setkávání komunity v nezávislé kino. Firmám, organizacím, jednotlivcům a filmařům tak nabízí nový, neotřelý způsob, jak zaujmout filmové fanoušky vyznávající určitý životní styl prostřednictvím "společných filmových zážitků".

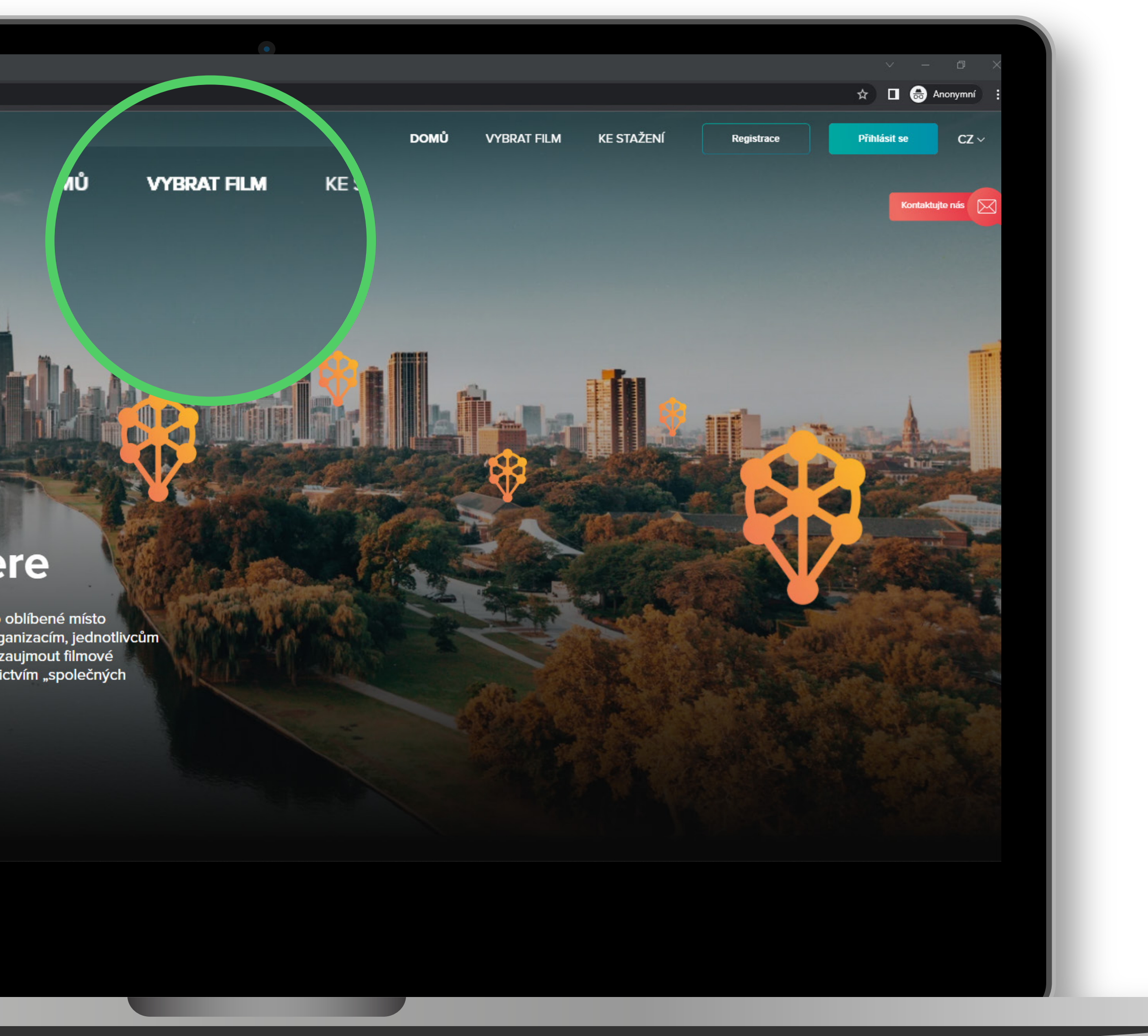

.